É fácil cadastrar a sua fatura de água e esgoto da CASAN em **débito automático no banco Bradesco**. Para isso você pode fazer a solicitação diretamente em sua agência bancária Bradesco ou fazer a inclusão por meio do internet banking, aplicativo de celular ou mesmo no caixa eletrônico. Abaixo, demonstramos como realizar a inclusão utilizando o internet banking.

## Passo 1

Esteja com a sua conta de água e esgoto da CASAN em mãos, pois você precisará do **Número da Matrícula**, que consta na fatura no canto superior esquerdo, para cadastrá-la em débito automático.

| Companhia Catarinense de Águas e Saneamento<br>CNPJMF - 82508433/0001-17<br>FATURA DE ÁGUA / ESGOTO<br>AGÊNCIA:<br>ENDEREÇO:<br>OUVIDORIA CASAN:<br>(2) |                   |               |  |  |
|----------------------------------------------------------------------------------------------------|-------------------|---------------|--|--|
| MATRÍCULA                                                                                                    | MÊS / FATURAMENTO | VENCIMENTO    |  |  |
| 3                                                                                                    | 4                 | 5             |  |  |
| LOCALIZAÇÃO:                                                                                                    | 6 DATA APRE       | SENTAÇÃO: (7) |  |  |
| PROPRIETÁRIO :                                                                                                    | 8                 | CPF/CNPJ      |  |  |
| USUÁRIO :                                                                                                    | 0                 |               |  |  |

## Passo 2

Acesse a sua conta no serviço de internet banking do Bradesco e selecione a categoria "**Pagamentos**". Na parte inferior da página, na opção "**débito automático**", selecione a opção "**cadastrar conta em débito automático**".

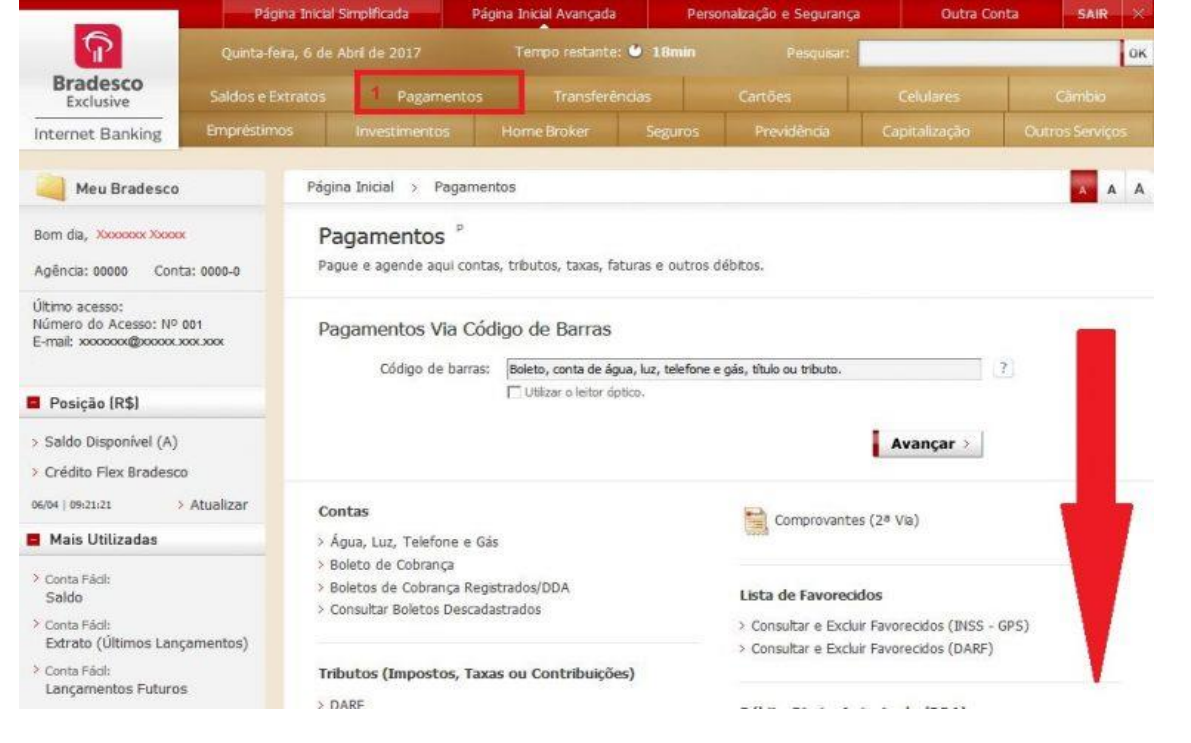

| Código de barras:                                                                                              | Boleto, conta de água, luz, telefone e | gás, título ou tributo.                                                                                                    |
|----------------------------------------------------------------------------------------------------|----------------------------------------|----------------------------------------------------------------------------------------------------|
|                                                                                                    | 🖵 Utilizar o leitor óptico.            | Avançar >                                                                                                    |
| C <b>ontas</b><br>Água, Luz, Telefone e Gás                                                                    |                                        | Comprovantes (2ª Via)                                                                                                    |
| <ul> <li>Boleto de Cobrança</li> <li>Boletos de Cobrança Regist</li> <li>Consultar Boletos Descadas</li> </ul> | trados/DDA<br>trados                   | Lista de Favorecidos<br>> Consultar e Excluir Favorecidos (INSS - GPS)<br>> Consultar e Excluir Favorecidos (DARF)                                                         |
| Tributos (Impostos, Taxas                                                                                      | s ou Contribuições)                    |                                                                                                    |
|                                                                                                    |                                        | Débito Direto Autorizado (DDA)                                                                                                    |
| > GARE - SP (DR, ICMS ou ITCMD)                                                                                |                                        | > O que é Débito Direto Autorizado (DDA)?                                                                                                    |
| INSS - GPS                                                                                                    |                                        | > Cadastrar DDA                                                                                                    |
| > Débitos de Veículos (IPVA,                                                                                   | DPVAT, Licenciamento, Multas           | > Descadastrar DDA<br>> Consultar Histórico do Cadastro                                                                                                    |
| > IPTU e ISS/Taxas (Via Núm                                                                                    | nero do Contribuinte)                  | <ul> <li>Consultar, Bloquear ou Desbloquear Beneficiários</li> </ul>                                                                                                    |
| <ul> <li>&gt; Outros Tributos (Via Código</li> </ul>                                                           | o de Barras)                           | <ul> <li>Configurar Pagadores e Beneficiários</li> <li>&gt; Incluir ou Excluir Terceiros para Acesso</li> <li>&gt; Incluir ou Excluir Beneficiários Específicos</li> </ul> |
| Cadastrar Conta em Débito                                                                                      | Automático                             |                                                                                                    |
| > Consultar, Bloquear ou Exc                                                                                   | uir Débito Automático                  | Agendamento Programado de Boletos de Cobrança                                                                                                    |

Obs: Para cadastrar a conta em débito automático via aplicativo ou caixa eletrônico os procedimentos são similares.

## Passo 3 – Preenchimento

Na página seguinte, você deve preencher os campos "Dados para inclusão". No primeiro campo "tipo de conta" selecione a opção "Água", no segundo campo "Empresa conveniada" selecione a opção "CASAN SANTA CATARINA", e no terceiro campo "referência" digite o "número da sua matrícula" constante na fatura (com 8 dígitos).

| Ag. C/C:<br>Saldo de Conta Corrente (R\$): | ¥ |                                                                                            | Preenchimento Confirmação Comprovant            |
|--------------------------------------------|---|--------------------------------------------------------------------------------------------|-------------------------------------------------|
| Dados para inclusão                        |   | Informações de débito                                                                      | Informações adicionais                          |
| Tipo de conta:<br>Agua                     | ~ | Limite máximo para débito: 👔<br>Sim<br>Não<br>Autorizo o débito até o valor máximo de R\$: | Histórico complementar para extrato (opcional): |
| CASAN SANTA CATARINA<br>REFERENCIA         | × | 0,00                                                                                       |                                                 |
| 202020202                                  |   |                                                                                            |                                                 |
|                                            |   |                                                                                            |                                                 |

Obs: O campo "matrícula" deverá ser preenchido com 8 caracteres. Caso a matrícula possua menos que 8 caracteres é necessário completar com 0 a esquerda.

## Passo 4 - Continuar

No campo "Informações de débito" na opção "Limite máximo para débito" você pode determinar um valor máximo que poderá ser debitado da sua conta ou escolher a opção "Não". Após, clique em "Continuar".

**IMPORTANTE:** Após a conclusão do cadastro o usuário deve atentar para a efetivação do débito de suas faturas. Somente considerar a autorização incluída após o recebimento da conta/fatura com essa informação.